# Registry Consent and Electronic Affirmation

## Introduction

This companion job aide supplements the <u>Registry Consent and Electronic Affirmation Webinar</u>. This aide highlights key takeaways to understand registry consent and methods of affirming patient consent.

## **Registry Consent Overview**

An overview of registry consent and relevant legislation.

#### **Registry Consent**

- Unique form of consent specific to the Texas Immunization Registry to store patient and immunization data
- Registry consent required by the Texas Administrative Code (TAC)
  - Once as a minor & once more after 18
  - Consent applies to patient, NOT the org

Once an Org affirms registry consent, ALL providers may submit & request records without additional consent.

### **Types of Registry Consent**

- Minor Consent Form: Allows parents or legal guardians to give consent for a minor
- Adult Consent Form: Allows an adult to give consent for themselves
- Disaster Consent Form: Allows an individual to give consent for their disaster related AIMs to be stored

#### **Non-Consented Patients**

- Registry rejects non-consented patient records
- Exception: Disaster related AIMs (kept for 5 yrs)

ALWAYS send Immunization Records to the Registry, regardless if a patient signs consent form. Registry will determine whether to retain or reject record.

#### Withdrawal of Consent

- Patient request to the Registry must be in writing
- ALL records of patient are removed

## Terminology

- AIMs: Antivirals, Immunizations, and Medications
- BiDX: Bidirectional Data Exchange
- EHR: Electronic Health Records
- FTP: File Transfer Protocol
- **Orgs:** Providers, healthcare entities, and/or organizations
- Registry: Texas Immunization Registry
- TAC: Texas Administrative Code

## **Affirmation Overview**

#### What is Affirmation?

- Org is affirming and notifying the registry of a patient's signed registry consent form
- Providers will retain the signed registry consent

#### 2 Methods

- Manual Affirmation: via ImmTrac2
  Affirm online
- Electronic Affirmation: via EHR
  - Affirmation using data exchange
  - Methods
    - Affirmation (Flat) Files
    - HL7 Files

# Methods of Affirming Registry Consent

## **Electronic Affirmation**

**Overview & Methods of Electronic Affirmation.** 

#### **Methods of Electronic Affirmation**

- Affirmation Files
- HL7 Affirmation

#### Method 1: Affirmation (Flat) Files

- Simple text file using precise spacing to format file, not HL7 formatted
- Must send BEFORE immunization records
- Specifications in <u>Electronic Standards for</u> <u>Affirmation of Registry Consent</u>
- Affirmation File Consent Types:
  - A Adult consent
  - Y Minor consent
  - D Disaster consent

#### Method 2: HL7 Affirmation

- Uses a unique set of codes developed for the Texas Immunization Registry
  - Sends affirmation with immunization messages
- HL7 Consent Codes
  - TXY Minor consent
  - TXA Adult consent
  - TXD Disaster consent
- Specifications in <u>Affirmation of Registry</u> <u>Consent via Health Level Seven Guide</u>
  - HL7 affirmation requires a few unique changes to HL7 messages that differ from the national HL7 specifications

## **Manual Affirmation**

Overview of Manual Affirmation. Not for BiDX providers.

#### 1. Login to ImmTrac2

Use the appropriate Org Code of the site that received the patient consent, so that site will get credit

**2.** Enter New Client

#### 3. Smart Search

□ Fill out Patient Information & Click Find

#### **4. Add Client**

If found, **STOP**; Patient has consent

EXCEPTION: Patient may be found as a disaster client (DC/DU), but the form they recently signed is for regular consent (Child/Adult) so Org should proceed with affirming consent and adding the client.

If not found, Patient's consent is new; select Add a client

**□**Submit

### **5.** Client Information

Add additional information

Click Continue Add

#### **G** 6. Client Summary

Review the summaryClick *Continue* if everything is correct

#### **7.** Affirm consent

Select the type of consent

Click Affirm

Complete manual affirmation within 24 hours of receiving consent form and prior to reporting the patient's immunizations

# ImmTrac2 Contact Information

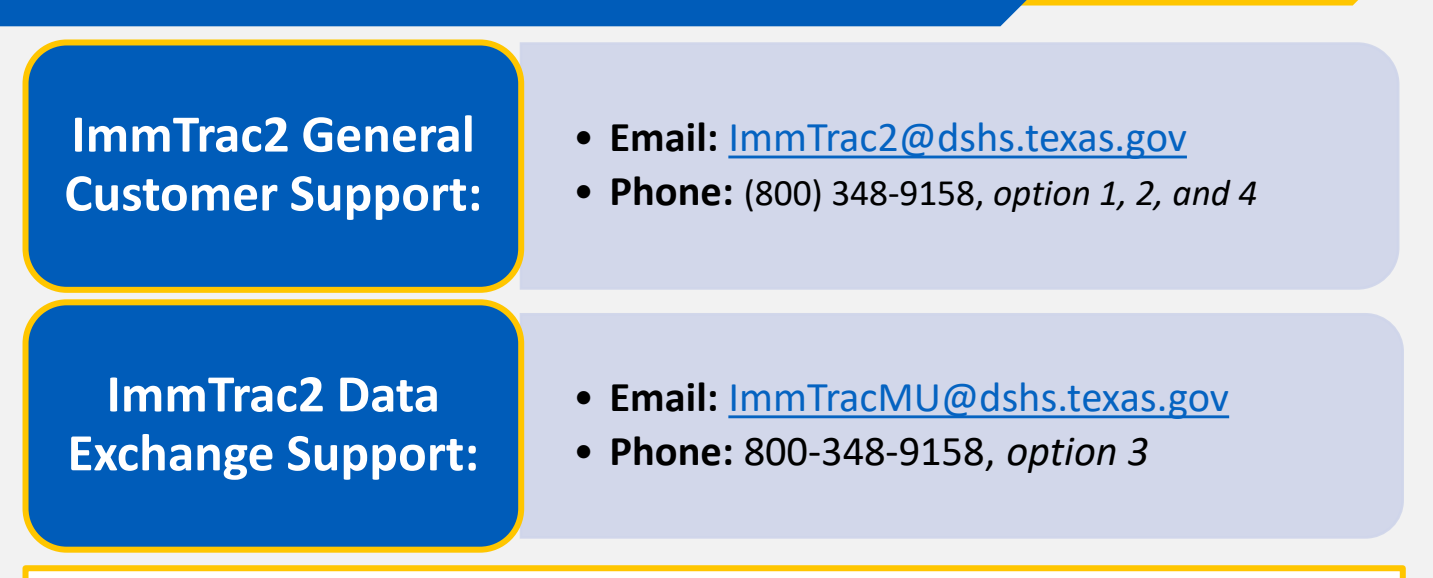

### ImmTrac2 DSHS Webpage:

https://www.dshs.texas.gov/immunize/ImmTrac/

User Trainings: https://www.dshs.texas.gov/immunize/immtrac/User-Training/

Forms: https://www.dshs.texas.gov/immunize/immtrac/forms.shtm

HHS Enterprise Portal to login into ImmTrac2: https://hhsportal.hhs.state.tx.us/iam/portal/Home/portalHome/